# **Use FMC and FTD Smart License Registration and Common Issues to Troubleshoot**

# Contents

| Introduction                                      |
|---------------------------------------------------|
| <u>Prerequisites</u>                              |
| Requirements                                      |
| Components Used                                   |
| Background Information                            |
| FMC Smart License Registration                    |
| Prerequisites                                     |
| FMC Smart License Registration                    |
| Confirmation in Smart Software Manager (SSM) Side |
| FMC Smart License De-Registration                 |
| RMA                                               |
| Troubleshoot                                      |
| Common Issues                                     |
| Case Study 1. Invalid Token                       |
| Case Study 2. Invalid DNS                         |
| Case Study 3. Invalid Time Values                 |
| Case study 4. No Subscription                     |
| Case study 5. Out-of-Compliance (OOC)             |
| Case study 6. No Strong Encryption                |
| Additional Notes                                  |
| Set Notification of Smart License State           |
| Get Health Alert Notifications from the FMC       |
| Multiple FMCs on the Same Smart Account           |
| FMC Must Maintain Internet Connectivity           |
| Deploy Multiple FMCv                              |
| Frequently Asked Questions (FAQs)                 |
| Related Information                               |
|                                                   |

# Introduction

This document describes the Smart License registration configuration of Firepower Management Center on Firepower Threat Defense-managed devices.

# Prerequisites

### Requirements

There are no specific requirements for this document.

### **Components Used**

The information in this document was created from the devices in a specific lab environment. All of the devices used in this document started with a cleared (default) configuration. If your network is live, ensure that you understand the potential impact of any command.

# **Background Information**

FMC, FTD, and Smart License registration.

Smart License registration is performed on the Firepower Management Center (FMC). The FMC communicates with the Cisco Smart Software Manager (CSSM) portal over the internet. In the CSSM, the firewall administrator manages the Smart Account and its licenses. The FMC can freely assign and delete licenses to the managed Firepower Threat Defense (FTD) devices. In other words, the FMC centrally manages licenses for FTD devices.

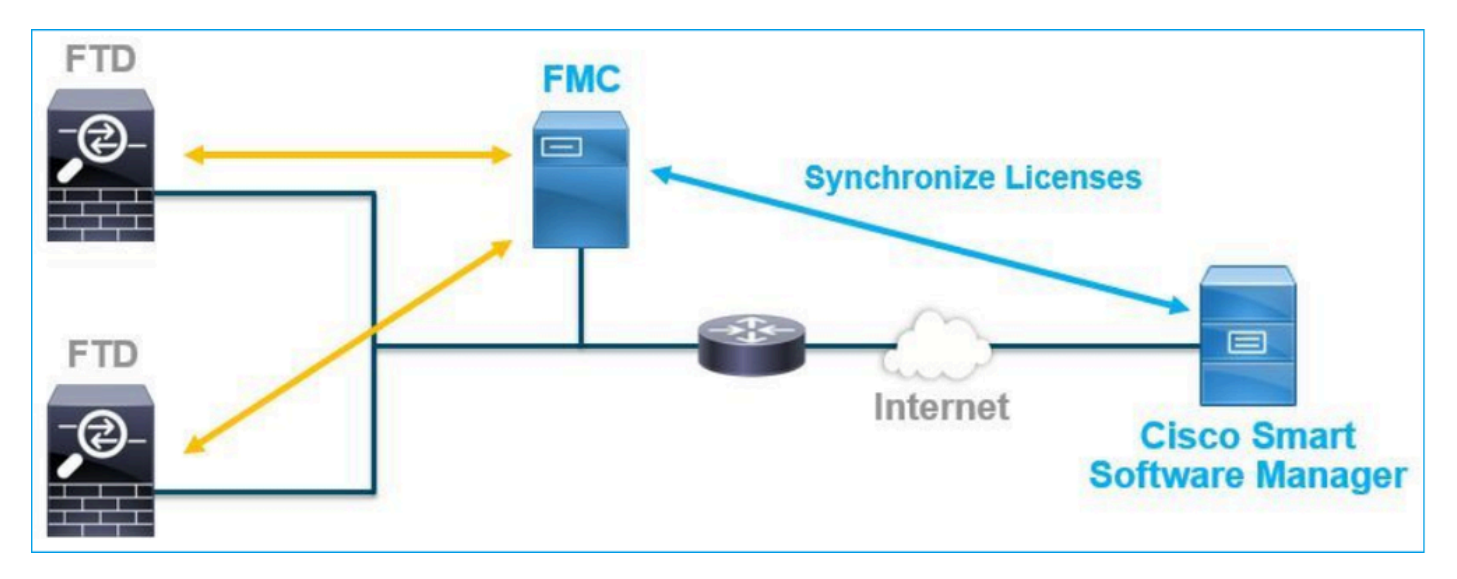

An additional license is required to use certain features of FTD devices. The Smart License types customers can assign to an FTD device are documented in <u>FTD License Types and Restrictions</u>.

The Base license is included in the FTD device. This license is automatically registered in your Smart Account when the FMC is registered to CSSM.

The term-based licenses: Threat, Malware, and URL Filtering are optional. To use features related to a license, a license needs to be assigned to the FTD device.

To use a Firepower Management Center Virtual (FMCv) for the FTD management, a **Firepower MCv Device License** in CSSM is also needed for the FMCv.

The FMCv license is included in the software, and it is perpetual.

Additionally, scenarios are provided in this document to help troubleshoot common license registration errors that can occur.

For more details about licenses check <u>Cisco Firepower System Feature Licenses</u> and <u>Frequently Asked</u> <u>Questions (FAQ) about Firepower Licensing</u>.

# **FMC Smart License Registration**

### Prerequisites

1. For Smart License registration, the FMC must access the internet. Because the certificate is exchanged between the FMC and the Smart License Cloud with HTTPS, ensure there is no device in the path that can affect/modify the communication. (for example, Firewall, Proxy, SSL Decryption device, and so on).

2. Access the CSSM and issue a Token ID from **Inventory** > **General** > **New Token** button, as shown in this image.

| Cisco Software Central > Smart Software Licensing<br>Smart Software Licensing                                                                       | di i              | TAC Cisco Systems, Inc.  Feedback Support Help |            |             |  |  |  |  |  |  |  |
|----------------------------------------------------------------------------------------------------|-------------------|------------------------------------------------|------------|-------------|--|--|--|--|--|--|--|
| Alerts   Inventory   Convert to Smart Licensing   Reports   Preferences   On-Prem.                                                                  | Accounts Activity |                                                |            |             |  |  |  |  |  |  |  |
| Virtual Account:                                                                                                    |                   |                                                |            | Hide Alerts |  |  |  |  |  |  |  |
| General Licenses Product Instances Event Log                                                                                                    |                   |                                                |            |             |  |  |  |  |  |  |  |
| Virtual Account                                                                                                    |                   |                                                |            |             |  |  |  |  |  |  |  |
| Description:                                                                                                    |                   |                                                |            |             |  |  |  |  |  |  |  |
| Default Virtual Account: No                                                                                                    |                   |                                                |            |             |  |  |  |  |  |  |  |
| Product Instance Registration Tokens The registration tokens below can be used to register new product instances to this virtual account. New Token |                   |                                                |            |             |  |  |  |  |  |  |  |
| Token Expiration Date Uses                                                                                                    | Export-Controlled | Description                                    | Created By | Actions     |  |  |  |  |  |  |  |
| M2RmMWVkYmItZmRI2 2020-Jun-30 19:34:48 (in 16                                                                                                    | Allowed           |                                                |            | Actions -   |  |  |  |  |  |  |  |
| ZmJjODEzYjEtOTJjZi0 2021-May-22 00:54:03 (in 34                                                                                                    | Allowed           |                                                |            | Actions -   |  |  |  |  |  |  |  |

To use strong encryption, enable the **Allow export-controlled functionality on the products registered with this token** option. When enabled, a checkmark displays in the check box.

#### 3. Select Create Token.

| Create Registration                                                                                                    | Token                                                                                                    | ø×       |
|----------------------------------------------------------------------------------------------------|----------------------------------------------------------------------------------------------------|----------|
| This will create a token that is u<br>the Smart Licensing configurati                                                                                                    | used to register product instances, so that they can use licenses from this virtual account. Once it's create<br>on for your products and enter the token, to register them with this virtual account. | d, go to |
| Virtual Account:                                                                                                    |                                                                                                    |          |
| Description :                                                                                                    | Description                                                                                                    |          |
| * Expire After:                                                                                                    | 30 Days                                                                                                    |          |
| Max. Number of Uses:                                                                                                    | Between 1 - 365, 30 days recommended                                                                                                    |          |
|                                                                                                    | The token will be expired when either the expiration or the maximum uses is reached                                                                                                    |          |
| <ul> <li>Allow export-controlled from the second second secon</li></ul> | unctionality on the products registered with this token ()                                                                                                    |          |
|                                                                                                    | Create Token Ca                                                                                                    | ancel    |

## **FMC Smart License Registration**

Navigate to the **System> Licenses > Smart Licenses** on the FMC, and select the **Register** button, as shown in this image.

| cisco     | Firepower Man<br>System / Licenses / S                                      | agement Center                                                        | Q    | Overview | Analysis | Policies | Devices | Objects | AMP | Intelligence |
|-----------|-----------------------------------------------------------------------------|-----------------------------------------------------------------------|------|----------|----------|----------|---------|---------|-----|--------------|
| We<br>Bef | elcome to Smart L<br>ore you use Smart Licenses<br>to Smart Software Manage | icenses<br>s, obtain a registration token f<br>r, then click Register | from | Reg      | ister    |          |         |         |     |              |
| Smart     | License Status                                                              |                                                                       |      |          |          |          |         |         |     |              |
| Usage     | e Authorization:                                                            |                                                                       |      |          |          |          |         |         |     |              |
| Produ     | ct Registration:                                                            | Unregistered                                                          |      |          |          |          |         |         |     |              |
| Assig     | ned Virtual Account:                                                        |                                                                       |      |          |          |          |         |         |     |              |
| Expor     | t-Controlled Features:                                                      |                                                                       |      |          |          |          |         |         |     |              |
| Cisco     | Success Network:                                                            |                                                                       |      |          |          |          |         |         |     |              |
| Cisco     | Support Diagnostics:                                                        |                                                                       |      |          |          |          |         |         |     |              |
|           |                                                                             |                                                                       |      |          |          |          |         |         |     |              |

Enter the Token ID in the Smart Licensing Product Registration window and select **Apply Changes**, as shown in this image.

•

|  | Product | Instance | Registration | Token: |
|--|---------|----------|--------------|--------|
|--|---------|----------|--------------|--------|

OWI4Mzc5MTAtNzQwYi00YTVILTkyNTktMGMxNGJIYmRmNDUwLTE1OTQ3OTQ5% 0ANzc3ODB8SnVXc2tPaks4SE5Jc25xTDkySnFYempTZnJEWVdVQU1SU1NiOWFM

If you do not have your ID token, you may copy it from your Smart Software manager The under the assigned virtual account. Cisco Smart Software Manager

Management Center establishes a secure connection to the Cisco Cloud so that it can participate in additional service offerings from Cisco. Management Center will establish and maintain this secure connection at all times. You can turn off this connection at any time by disabling Cisco Success Network and Cisco Support Diagnostics. Disabling these services will disconnect the device from the cloud.

Cisco Success Network

The Cisco Success Network provides usage information and statistics to Cisco. This information allows Cisco to improve the product and to make you aware of unused available features so that you can maximize the value of the product in your network. Check out the sample data that will be sent to Cisco.

Enable Cisco Success Network

**Cisco Support Diagnostics** 

The Cisco Support Diagnostics capability provides entitled customers with an enhanced support experience by allowing Cisco TAC to collect essential information from your devices during the course of a TAC case. Additionally, Cisco will periodically collect configuration and operational health data from your devices and process that data through our automated problem detection custom, and processingly petitivity of issues detected To view a comple-

Internet connection is required.

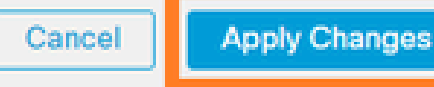

If the Smart License registration was successful, the Product Registration status shows **Registered**, as shown in this image.

| aliali<br>cisco | FMC<br>Smart Licenses  | ۹ | Overview   | Analysis        | Policies      | Devices      | Objects     | AMP       | Intelligence    | Deploy | 0 | ¢ | 0    | Global ∖ <b>admin ▼</b> |
|-----------------|------------------------|---|------------|-----------------|---------------|--------------|-------------|-----------|-----------------|--------|---|---|------|-------------------------|
| Smart           | License Status         |   |            |                 |               | Cisco Smart  | Software Ma | nager 😣 C |                 |        |   |   |      |                         |
| Usag            | e Authorization:       | 0 | Authorized | (Last Synchroni | zed On Jun 15 | 5 2020)      |             |           |                 |        |   |   |      |                         |
| Prod            | uct Registration:      | 0 | Registered | (Last Renewed   | On Jun 15 20  | 20)          |             |           |                 |        |   |   |      |                         |
| Assig           | ned Virtual Account:   |   |            |                 |               |              |             |           |                 |        |   |   |      |                         |
| Expo            | rt-Controlled Features | c | Enabled    |                 |               |              |             |           |                 |        |   |   |      |                         |
| Cisco           | Success Network:       |   | Enabled    |                 |               |              |             |           |                 |        |   |   |      |                         |
| Cisco           | Support Diagnostics:   |   | Disabled 🕕 | )               |               |              |             |           |                 |        |   |   |      |                         |
|                 |                        |   |            |                 |               |              |             |           |                 |        |   |   |      |                         |
| Smar            | Licenses               |   |            |                 |               |              |             |           | Filter Devices. |        |   | × | E    | dit Licenses            |
| Licen           | se Type/Device Name    |   |            |                 | Lie           | cense Status | Devic       | е Туре    |                 | Domain |   |   | Grou | р                       |
| > B             | ase (5)                |   |            |                 | •             | >            |             |           |                 |        |   |   |      |                         |
| м               | alware (0)             |   |            |                 |               |              |             |           |                 |        |   |   |      |                         |
| Т               | hreat (0)              |   |            |                 |               |              |             |           |                 |        |   |   |      |                         |
| U               | RL Filtering (0)       |   |            |                 |               |              |             |           |                 |        |   |   |      |                         |

To assign a term-based license to the FTD device, select **Edit Licenses**. Then select and add a managed device to the Devices with license section. Finally, select the **Apply** button as shown in this image.

| Edit Licens                          | es          |               |                 |                 | 0                   |
|--------------------------------------|-------------|---------------|-----------------|-----------------|---------------------|
| Malware                              | Threat      | URL Filtering | AnyConnect Apex | AnyConnect Plus | AnyConnect VPN Only |
| Devices with<br>Q Search<br>FTD<br>1 | out license | C             | Add<br>2        | FTD             | • (1)               |
|                                      |             |               |                 |                 | 3                   |
|                                      |             |               |                 |                 | Cancel              |

## Confirmation in Smart Software Manager (SSM) Side

The success of the FMC Smart License registration can be confirmed from **Inventory** > **Event Log** in CSSM, as shown in this image.

| Message                                                                 | × |
|-------------------------------------------------------------------------|---|
| The product instance "UDI_PID:NGFWv; UDI_SN; " in the Virtual Account ' | I |
| Press ctrl + c to copy selected text to clipboard.                      |   |

The registration status of the FMC can be confirmed from **Inventory** > **Product Instances**. Check the event log from the **Event Log** tab. Smart License registration and use status can be checked from the **Inventory** > **Licenses** tab. Verify the term-based license purchased is used correctly and there are no Alerts that indicate insufficient licenses.

### **FMC Smart License De-Registration**

#### De-register the FMC from the Cisco SSM

To release the license for some reason or use a different token, navigate to **System > Licenses > Smart Licenses** and select the de-register button, as shown in this image.

| cisco | FMC<br>Smart Licenses | Q | Overview | Analysis | Policies | Devices    | Objects        | AMP      |
|-------|-----------------------|---|----------|----------|----------|------------|----------------|----------|
| Smart | License Status        |   |          |          |          | Cisco Smar | t Software Man | ager 区 C |

#### **Remove Registration from SSM Side**

Access the Smart Software Manager (<u>Cisco Smart Software Manager</u>) and from the **Inventory > Product Instances**, select **Remove** on the target FMC. Then select **Remove Product Instance** to remove the FMC and release the allocated licenses, as shown in this image.

| Cisco Software Central > Smart Software Licensing<br>Smart Software Licensing |                              |                  |      |            | Support Help         |
|-------------------------------------------------------------------------------|------------------------------|------------------|------|------------|----------------------|
| Alerts Inventory Convert to Smart Licensing   Reports   I                     | Preferences On-Prem Accounts | Activity         |      |            |                      |
| Virtual Account:                                                              |                              |                  |      | 3 Major 17 | 1) Minor Hide Alerts |
| General Licenses Product Instances Ever                                       | nt Log                       |                  |      |            |                      |
| Authorize License-Enforced Features                                           |                              |                  | fmcv |            | × 9.                 |
| Name                                                                          | Product Type                 | Last Contact     |      | Alerts     | Actions              |
| fmcv-rabc1                                                                    | FP                           | 2022-Sep-13 09:2 | 8:40 |            | Actions 👻            |
| fmcvxyz1                                                                      | FP                           | 2022-Sep-12 14:0 | 1:45 | (          | Actions 🗸            |
|                                                                               |                              |                  |      |            | Transfer             |
|                                                                               |                              |                  |      |            | Remove               |

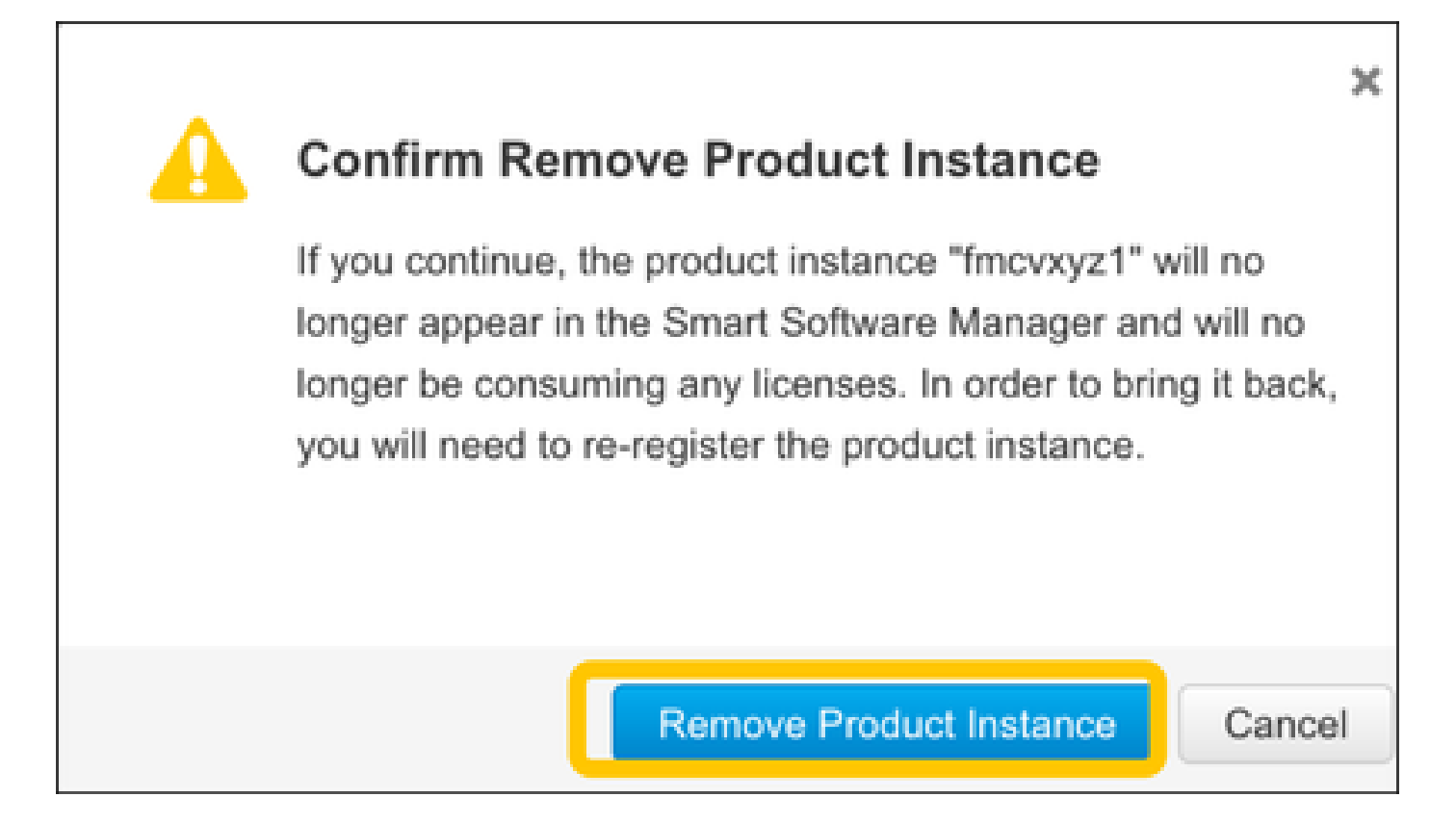

## RMA

If the FMC is returned, de-register the FMC from Cisco Smart Software Manager (CSSM) using the steps in section **FMC Smart License De-Registration > Remove Registration from SSM Side** and then reregister the FMC with CSSM using the steps in section **FMC Smart License Registration**.

# Troubleshoot

#### **Time Synchronization Verification**

Access the FMC CLI (for example, SSH) and ensure the time is correct and it is synchronized with a trusted NTP server. Because the certificate is used for Smart License authentication, it is important that the FMC has the correct time information:

| <#root>                                           |              |       |           |              |               |               |                   |        |       |
|---------------------------------------------------|--------------|-------|-----------|--------------|---------------|---------------|-------------------|--------|-------|
| admin@FMC:~\$                                     |              |       |           |              |               |               |                   |        |       |
| date<br>Thu                                       |              |       |           |              |               |               |                   |        |       |
| Jun 14 09:18:47<br>admin@FMC:~\$<br>admin@FMC:~\$ | UTC 2020     |       |           |              |               |               |                   |        |       |
| ntpq -pn                                          |              |       |           |              |               |               |                   |        |       |
| remote                                            | refid        | st    | t         | when         | poll          | reach         | delay             | offset | jitte |
| ======================================            | 171.68.xx.xx | <br>2 | ===:<br>u | =====<br>387 | =====<br>1024 | ======<br>377 | ========<br>0.977 |        | 0.91  |

From the FMC UI, verify the NTP server values from System > Configuration > Time Synchronization.

# Enable Name Resolution and Check Reachability to tools.cisco.com (smartreceiver.cisco.com from FMC 7.3+)

Ensure the FMC can resolve an FQDN and has reachability to tools.cisco.com (smartreceiver.cisco.com from FMC 7.3 onwards as per <u>Cisco bug ID CSCwj95397</u>

<#root>

>

```
expert
admin@FMC2000-2:~$
```

sudo su

```
Password:
root@FMC2000-2:/Volume/home/admin# ping tools.cisco.com
PING tools.cisco.com (173.37.145.8) 56(84) bytes of data.
64 bytes from tools2.cisco.com (173.37.145.8): icmp_req=1 ttl=237 time=163 ms
64 bytes from tools2.cisco.com (173.37.145.8): icmp_req=2 ttl=237 time=163 ms
```

From the FMC UI, verify the management IP and DNS server IP from **System > Configuration > Management Interfaces.** 

# Verify HTTPS (TCP 443) access from FMC to tools.cisco.com (smartreceiver.cisco.com from FMC 7.3+)

Use Telnet or curl command to ensure the FMC has HTTPS access to tools.cisco.com (smartreceiver.cisco.com from FMC 7.3+). If the TCP 443 communication is broken, verify it is not blocked by a firewall and there is no SSL decryption device in the path.

<#root>

root@FMC2000-2:/Volume/home/admin#

telnet tools.cisco.com 443

Trying 72.163.4.38...

Connected to tools.cisco.com.

Escape character is '^]'. ^CConnection closed by foreign host.

<--- Press Ctrl+C

Curl test:

<#root>

}

```
root@FMC2000-2:/Volume/home/admin#
curl -vvk https://tools.cisco.com
Trying 72.163.4.38...
* TCP_NODELAY set
* Connected to tools.cisco.com (72.163.4.38) port 443 (#0)
* ALPN, offering http/1.1
* Cipher selection: ALL:!EXPORT:!EXPORT40:!EXPORT56:!aNULL:!LOW:!RC4:@STRENGTH
* successfully set certificate verify locations:
    CAfile: /etc/ssl/certs/ca-certificates.crt
  CApath: none
* TLSv1.2 (OUT), TLS header, Certificate Status (22):
* TLSv1.2 (OUT), TLS handshake, Client hello (1):
* TLSv1.2 (IN), TLS handshake, Server hello (2):
* TLSv1.2 (IN), TLS handshake, Certificate (11):
* TLSv1.2 (IN), TLS handshake, Server finished (14):
* TLSv1.2 (OUT), TLS handshake, Client key exchange (16):
* TLSv1.2 (OUT), TLS change cipher, Change cipher spec (1):
* TLSv1.2 (OUT), TLS handshake, Finished (20):
* TLSv1.2 (IN), TLS change cipher, Change cipher spec (1):
* TLSv1.2 (IN), TLS handshake, Finished (20):
* SSL connection using TLSv1.2 / AES128-GCM-SHA256
* ALPN, server accepted to use http/1.1
* Server certificate:
  subject: C=US; ST=CA; L=San Jose; O=Cisco Systems, Inc.; CN=tools.cisco.com
  start date: Sep 17 04:00:58 2018 GMT
  expire date: Sep 17 04:10:00 2020 GMT
  issuer: C=US; O=HydrantID (Avalanche Cloud Corporation); CN=HydrantID SSL ICA G2
*
  SSL certificate verify ok.
> GET / HTTP/1.1
> Host: tools.cisco.com
> User-Agent: curl/7.62.0
> Accept: */*
>
< HTTP/1.1 200 OK
< Date: Wed, 17 Jun 2020 10:28:31 GMT
< Last-Modified: Thu, 20 Dec 2012 23:46:09 GMT
< ETag: "39b01e46-151-4d15155dd459d"
< Accept-Ranges: bytes
< Content-Length: 337
< Access-Control-Allow-Credentials: true
< Access-Control-Allow-Methods: GET, POST, PUT, DELETE, OPTIONS
< Access-Control-Allow-Headers: Content-type, fromPartyID, inputFormat, outputFormat, Authorization, Co
< Content-Type: text/html
< Set-Cookie: CP_GUTC=10.163.4.54.1592389711389899; path=/; expires=Mon, 16-Jun-25 10:28:31 GMT; domain</pre>
< Set-Cookie: CP_GUTC=10.163.44.92.1592389711391532; path=/; expires=Mon, 16-Jun-25 10:28:31 GMT; domai</pre>
< Cache-Control: max-age=0
< Expires: Wed, 17 Jun 2020 10:28:31 GMT
<html>
<head>
<script language="JavaScript">
var input = document.URL.indexOf('intellishield');
if(input != -1) {
window.location="https://intellishield.cisco.com/security/alertmanager/";
```

```
else {
  window.location="http://www.cisco.com";
};
</script>
</head>
<body>
<a href="http://www.cisco.com">www.cisco.com</a>
</body>
</html>
* Connection #0 to host tools.cisco.com left intact
root@FMC2000-2:/Volume/home/admin#
```

#### **DNS Verification**

Verify successful resolve to tools.cisco.com (smartreceiver.cisco.com from FMC 7.3+):

<#root>

root@FMC2000-2:/Volume/home/admin#

nslookup tools.cisco.com

Server: 192.0.2.100 Address: 192.0.2.100#53

Non-authoritative answer:

Name: tools.cisco.com Address: 72.163.4.38

#### **Proxy Verification**

If apProxy is used, check the values on both the FMC and the proxy server-side. On the FMC, check if the FMC uses the correct proxy server IP and port.

<#root>

root@FMC2000-2:/Volume/home/admin#

```
cat /etc/sf/smart_callhome.conf
```

```
KEEP_SYNC_ACTIVE:1
PROXY_DST_URL:https://tools.cisco.com/its/service/oddce/services/DDCEService
```

PROXY\_SRV:192.0.xx.xx

PROXY\_PORT:80

In the FMC UI, the proxy values can be confirmed from **System > Configuration > Management Interfaces**.

If the FMC-side values are correct, check the proxy server-side values (for example, if the proxy server

permits access from the FMC and to tools.cisco.com. Additionally, permit traffic and certificate exchange through the proxy. The FMC uses a certificate for the Smart License registration).

#### **Expired Token ID**

Verify the issued token ID is not expired. If it is expired, ask the Smart Software Manager administrator to issue a new token and re-register the Smart License with the new Token ID.

#### **Change the FMC Gateway**

There can be cases where Smart License authentication cannot be performed correctly due to the effects of a relay proxy or SSL decryption device. If possible, change the route for the FMC internet access to avoid these devices, and retry the Smart License registration.

#### **Check the Health Events on FMC**

On the FMC, navigate to **System > Health > Events** and check the status of the Smart License Monitor module for errors. For example, if the connection fails due to an expired certificate; an error, such as **id certificated expired** is generated, as shown in this image.

| No | Expanding Expanding |                                 |                       |                     |                                                    |         |          |          |          |           |
|----|---------------------|---------------------------------|-----------------------|---------------------|----------------------------------------------------|---------|----------|----------|----------|-----------|
| He | ealth N             | Monitor Table View of Health Ev | ents                  |                     |                                                    |         |          |          |          |           |
|    |                     |                                 |                       |                     |                                                    |         |          |          |          |           |
|    |                     | Module Name ×                   | Test Name ×           | * Time ×            | Description ×                                      | Value × | Units ×  | Status × | Domain × | Device ×  |
| ٣  |                     | Smart License Monitor           | Smart License Monitor | 2020-06-17 13:48:55 | Smart License usage is out of compliance.          | 0       | Licenses | 0        | Global   | FMC2000-2 |
| ٣  |                     | Appliance Heartbeat             | Appliance Heartbeat   | 2020-06-17 13:48:55 | Appliance mzafeiro_FP2110-2 is not sending heartbe | 0       |          | 0        | Global   | FMC2000-2 |

#### Check the Event Log on the SSM Side

If the FMC can connect to the CSSM, check the event log of the connectivity in **Inventory** > **Event Log**. Check if there are such event logs or error logs in the CSSM. If there is no problem with the values/operation of the FMC site, and there is no event log on the CSSM side, there is a possibility it is a problem with the route between the FMC and the CSSM.

## **Common Issues**

Summary of Registration and Authorization States:

| Product Registration<br>State | Usage Authorization<br>State | Comments                                                                                                    |
|-------------------------------|------------------------------|----------------------------------------------------------------------------------------------------|
| Unregistered                  |                              | The FMC is in neither Registered nor Evaluation mode.<br>This is the initial state after FMC installation or after 90-<br>day Evaluation License Expiration. |
| Registered                    | Authorized                   | The FMC is registered with the Cisco Smart Software<br>Manager (CSSM) and there are FTD devices registered<br>with a valid subscription.                     |
| Registered                    | Authorization Expired        | The FMC failed to communicate with the Cisco License                                                                                                    |

|                      |                   | backend for more than 90 days.                                                                                                    |
|----------------------|-------------------|----------------------------------------------------------------------------------------------------|
| Registered           | Unregistered      | The FMC is registered with the Cisco Smart Software<br>Manager (CSSM), but there are no FTD devices registered<br>on the FMC.                                                                                                    |
| Registered           | Out-of-Compliance | The FMC is registered with the Cisco Smart Software<br>Manager (CSSM), but there are FTD devices registered<br>with an invalid subscription(s).<br>For example, an FTD (FP4112) device uses THREAT<br>subscription, but with the Cisco Smart Software Manager<br>(CSSM) there are no THREAT subscriptions available for<br>FP4112. |
| Evaluation (90 days) | N/A               | The evaluation period is in use, but there are no FTD devices registered on the FMC.                                                                                                    |

## Case Study 1. Invalid Token

Symptom: Registration to the CSSM fails quickly (~10s) due to invalid token, as shown in this image.

| alialia<br>cisco      | FMC<br>Smart Licenses                                         | ۹                                | Overview                                                | Analysis   | Policies               | Devices      | Objects     | AMP  | Intellig |
|-----------------------|---------------------------------------------------------------|----------------------------------|---------------------------------------------------------|------------|------------------------|--------------|-------------|------|----------|
|                       |                                                               |                                  |                                                         |            | 8 Error Th<br>invalid. | ne token you | have entere | d is | ×        |
| Wel<br>Befor<br>Cisco | Icome to Smar<br>re you use Smart Licer<br>Smart Software Man | t Lice<br>nses, obt<br>ager, the | <b>NSES</b><br>tain a registration<br>en click Register | token from | Reg                    | gister       |             |      |          |
| Smart                 | License Status                                                |                                  |                                                         |            |                        |              |             |      |          |
| Usage                 | Authorization:                                                |                                  |                                                         |            |                        |              |             |      |          |
| Produc                | t Registration:                                               |                                  | Unregistered                                            | 1          |                        |              |             |      |          |
| Assigne               | ed Virtual Account:                                           |                                  |                                                         |            |                        |              |             |      |          |
| Export-               | Controlled Features                                           | :                                |                                                         |            |                        |              |             |      |          |
| Cisco S               | Success Network:                                              |                                  |                                                         |            |                        |              |             |      |          |
| Cisco S               | Support Diagnostics:                                          |                                  |                                                         |            |                        |              |             |      |          |

Resolution: Use a valid token.

### **Case Study 2. Invalid DNS**

#### Symptom: Registration to the CSSM failed after a while (~25s), as shown in this image.

| Firepower Mana<br>System / Licenses / Sr                        | agement Center<br>mart Licenses                           | ۹   | Overview | Analysis | Policies                                           | Devices                                  | Objects                   | AMP   |
|-----------------------------------------------------------------|-----------------------------------------------------------|-----|----------|----------|----------------------------------------------------|------------------------------------------|---------------------------|-------|
|                                                                 |                                                           |     |          | 8        | Error Failed to<br>server. Please<br>Server/HTTP P | send the r<br>verify the<br>Proxy settin | message to<br>DNS<br>ngs. | the × |
|                                                                 |                                                           |     |          |          |                                                    |                                          |                           |       |
| Welcome to Smart Li                                             | censes                                                    |     |          |          |                                                    |                                          |                           |       |
| Before you use Smart Licenses,<br>Cisco Smart Software Manager, | , obtain a registration token fi<br>, then click Register | rom | Reg      | gister   |                                                    |                                          |                           |       |
|                                                                 |                                                           |     |          |          |                                                    |                                          |                           |       |
| Smart License Status                                            |                                                           |     |          |          |                                                    |                                          |                           |       |
| Usage Authorization:                                            |                                                           |     |          |          |                                                    |                                          |                           |       |
| Product Registration:                                           | Unregistered                                              |     |          |          |                                                    |                                          |                           |       |
| Assigned Virtual Account:                                       |                                                           |     |          |          |                                                    |                                          |                           |       |
| Export-Controlled Features:                                     |                                                           |     |          |          |                                                    |                                          |                           |       |
| Cisco Success Network:                                          |                                                           |     |          |          |                                                    |                                          |                           |       |
| Cisco Support Diagnostics:                                      |                                                           |     |          |          |                                                    |                                          |                           |       |

Check the /var/log/process\_stdout.log file. The DNS issue is seen:

<#root>
root@FMC2000-2:/Volume/home/admin#
cat /var/log/process\_stdout.log
2020-06-25 09:05:21 sla[24043]: \*Thu Jun 25 09:05:10.989 UTC: CH-LIB-ERROR: ch\_pf\_curl\_send\_msg[494],
failed to perform, err code 6, err string
"Couldn't resolve host name"

Resolution: CSSM hostname resolution failure. The resolution is to configure DNS, if not configured, or fix the DNS issues.

### **Case Study 3. Invalid Time Values**

Symptom: Registration to the CSSM failed after a while (~25s), as shown in this image.

| Firepower Mana<br>System / Licenses / Sr                                                                       | agement Center<br>nart Licenses                                | ۹   | Overview | Analysis | Policies D                                                 | evices                            | Objects                   | AMP   |
|----------------------------------------------------------------------------------------------------|----------------------------------------------------------------|-----|----------|----------|------------------------------------------------------------|-----------------------------------|---------------------------|-------|
|                                                                                                    |                                                                |     |          | 8        | Error Failed to se<br>server. Please ve<br>Server/HTTP Pro | nd the r<br>rify the<br>xy settir | message to<br>DNS<br>ngs. | the × |
| Welcome to Smart Li<br>Before you use Smart Licenses,<br>Cisco Smart Software Manager,<br>Smart License Status | CENSES<br>obtain a registration token f<br>then click Register | rom | Reg      | gister   |                                                            |                                   |                           |       |
| Usage Authorization:                                                                                           |                                                                |     |          |          |                                                            |                                   |                           |       |
| Product Registration:                                                                                          | Unregistered                                                   |     |          |          |                                                            |                                   |                           |       |
| Assigned Virtual Account:                                                                                      |                                                                |     |          |          |                                                            |                                   |                           |       |
| Export-Controlled Features:                                                                                    |                                                                |     |          |          |                                                            |                                   |                           |       |
| Cisco Success Network:                                                                                         |                                                                |     |          |          |                                                            |                                   |                           |       |
| Cisco Support Diagnostics:                                                                                     |                                                                |     |          |          |                                                            |                                   |                           |       |

Check the /var/log/process\_stdout.log file. The certificate issues are seen:

#### <#root>

```
2021-06-25 09:22:51 sla[24043]: *Fri Jun 25 09:22:39.716 UTC: CH-LIB-TRACE: ch_pf_curl_request_init[59]
2021-06-25 09:22:51 sla[24043]: *Fri Jun 25 09:22:39.716 UTC: CH-LIB-TRACE: ch_pf_curl_post_prepare[202
2021-06-25 09:22:51 sla[24043]: *Fri Jun 25 09:22:39.716 UTC: CH-LIB-TRACE: ch_pf_curl_head_init[110],
2021-06-25 09:22:51 sla[24043]: *Fri Jun 25 09:22:40.205 UTC: CH-LIB-TRACE: ch_pf_curl_send_msg[494],
failed to perform, err code 60, err string "SSL peer certificate or SSH remote key was not OK"
2021-06-25 09:22:51 sla[24043]: *Fri Jun 25 09:22:40.205 UTC: CH-LIB-TRACE: ch_pf_http_unlock[330], unl
2021-06-25 09:22:51 sla[24043]: *Fri Jun 25 09:22:40.205 UTC: CH-LIB-TRACE: ch_pf_send_http[365], send
2021-06-25 09:22:51 sla[24043]: *Fri Jun 25 09:22:40.205 UTC: CH-LIB-TRACE: ch_pf_curl_is_cert_issue[51
cert issue checking, ret 60, url https://tools.cisco.com/its/service/oddce/services/DDCEService
```

Check the FMC time value:

<#root>

root@FMC2000-2:/Volume/home/admin#

date

Fri Jun 25 09:27:22 UTC 2021

#### Case study 4. No Subscription

If there is no license subscription for a specific feature, the FMC deployment is not possible:

| ahah  | EMC .                                                                                                    |
|-------|----------------------------------------------------------------------------------------------------|
| cisco | Validation Messages: FTD1                                                                                           |
| Q 5   | 6 total 6 errors 0 warnings 0 info UnifiedNGFWRule: ACP1                                                            |
|       | > Error: [trust_L3-L4] This rule requires a Base license, but at least one device does not have a Base license.     |
| >     | > Error: [trust_L7] This rule requires a Base license, but at least one device does not have a Base license.        |
|       | > Error: [Block_High-Risk] This rule requires a Base license, but at least one device does not have a Base license. |
|       | > Error: [Inspect] This rule requires a Base license, but at least one device does not have a Base license.         |
|       | > Error: [Inspect] This rule requires a Threat license, but at least one device does not have a Threat license.     |
|       | > Error: [Inspect] This rule requires a Malware license, but at least one device does not have a Malware license.   |
|       |                                                                                                    |

Resolution: There is a need to purchase and apply the required subscription to the device.

### Case study 5. Out-of-Compliance (OOC)

If there is no entitlement for FTD subscriptions, the FMC Smart License goes to the out-of-compliance (OOC) state:

| CISCO Firepower Manage<br>System / Licenses / Smart | ment Center         | ۹        | Overview       | Analysis       | Policies        | Devices |
|-----------------------------------------------------|---------------------|----------|----------------|----------------|-----------------|---------|
| Smart License Status                                |                     |          |                | Cisco Smart So | oftware Manager | 8 C     |
| Usage Authorization:                                | Out of Compliance   | (Last Sy | nchronized On  | Jun 25 2020)   | Re-Authorize    |         |
| Product Registration:                               | Registered (Last Re | enewed ( | On Jun 25 2020 | )              |                 |         |
| Assigned Virtual Account:                           | KRK-NGFW            |          |                |                |                 |         |
| Export-Controlled Features:                         | Enabled             |          |                |                |                 |         |
| Cisco Success Network:                              | Disabled            |          |                |                |                 |         |
| Cisco Support Diagnostics:                          | Disabled 🕕          |          |                |                |                 |         |

In the CSSM, check the Alerts for errors:

| Gene | eral Licenses        | Product Instances     | Event Log         |           |        |             |                       |               |
|------|----------------------|-----------------------|-------------------|-----------|--------|-------------|-----------------------|---------------|
| A    | wailable Actions 👻   | Manage License        | Tags License Rese | ervation  |        | Search by   | By Name<br>License    | e By Tag<br>Q |
|      | License              |                       | Billing           | Purchased | In Use | Balance Ale | erts a                | Actions       |
|      | FPR4110 Threat Defen | se Threat Protection  | Prepaid           | 75        | 2      | + 73        |                       | Actions 👻     |
|      | FPR4110 Threat Defen | se URL Filtering      | Prepaid           | 75        | 0      | + 75        |                       | Actions 👻     |
|      | FPR4115 Threat Defen | se Malware Protection | Prepaid           | 0         | 1      | -1.0        | Insufficient Licenses | Actions 👻     |
|      | FPR4115 Threat Defen | se Threat Protection  | Prepaid           | 0         | 1      | -4.0        | Insufficient Licenses | Actions 👻     |
|      | FPR4115 Threat Defen | se URL Filtering      | Prepaid           | 0         | 1      | -4-0        | Insufficient Licenses | Actions 👻     |
|      | FPR4120 Threat Defen | se Malware Protection | Prepaid           | 75        | 0      | + 75        |                       | Actions 👻     |
|      | FPR4120 Threat Defen | se Threat Protection  | Prepaid           | 75        | 0      | + 75        |                       | Actions 👻     |

### Case study 6. No Strong Encryption

If only the Base License is used, Data Encryption Standard (DES) encryption is enabled in the FTD LINA engine. In that case, deployments like L2L Virtual Private network (VPN) with stronger algorithms fail:

| Validation Mess | ages                                             |                                                                                                    |                        |          |                |                |                 | ×                |  |
|-----------------|--------------------------------------------------|----------------------------------------------------------------------------------------------------|------------------------|----------|----------------|----------------|-----------------|------------------|--|
| Device          | 2 total<br>Site To Site VP                       | 1 error<br>PN: FTD_                                                                                                    | 1 warning 0 info       |          |                |                |                 |                  |  |
|                 | ~ Error:                                         | <ul> <li>Error: Strong crypto (i.e encryption algorithm greater than DES ) for VPN topology FTD_VPN is not supported. This can<br/>be because FMC is running in evaluation mode or smart license account is not entitled for strong crypto.<br/>MSG_SEPARATOR IKEv2 PolicyTITLE_SEPARATORAES-GCM-NULL-SHA MSG_SEPARATORMSG_SEPARATOR</li> </ul> |                        |          |                |                |                 |                  |  |
| CISCO Syste     | e <b>power Mana</b><br>em / Licenses / <b>Sn</b> | igem<br>nart Li                                                                                                    | nent Center<br>icenses | ۹        | Overview       | Analysis       | Policies        | Devices          |  |
| Smart Licer     | nse Status                                       |                                                                                                    |                        |          |                | Cisco Smart So | oftware Manager | <mark>8</mark> C |  |
| Usage Autho     | rization:                                        | 0                                                                                                    | Authorized (Last S     | ynchroni | zed On Jun 25  | 2020)          |                 |                  |  |
| Product Regi    | stration:                                        | 0                                                                                                    | Registered (Last R     | enewed   | On Jun 25 2020 | 0)             |                 |                  |  |
| Assigned Vir    | tual Account:                                    |                                                                                                    | KRK-NGFW               |          |                |                |                 |                  |  |

| CISCO System / Licenses / S | Smart | Licenses                                      |                          |
|-----------------------------|-------|-----------------------------------------------|--------------------------|
| Smart License Status        |       | Cisco Smar                                    | t Software Manager 🛛 🛛 📿 |
| Usage Authorization:        | 0     | Authorized (Last Synchronized On Jun 25 2020) |                          |
| Product Registration:       | 0     | Registered (Last Renewed On Jun 25 2020)      |                          |
| Assigned Virtual Account:   |       | KRK-NGFW                                      |                          |
| Export-Controlled Features: |       | Disabled                                      | Request Export Key       |
| Cisco Success Network:      |       | Enabled                                       |                          |
| Cisco Support Diagnostics:  |       | Disabled 🕕                                    |                          |

Resolution: Register the FMC to the CSSM and have a Strong Encryption attribute enabled.

# **Additional Notes**

### Set Notification of Smart License State

**Email Notification by SSM** 

On the SSM side, SSM Email Notification allows reception of summary emails for various events. For example, notification for a lack of license or for licenses that are about to expire. Notifications of product instance connection or of update failure can be received.

This function is very useful to notice and prevent the occurrence of functional restrictions due to license expiration.

| Smart Software Licensing                                                                                                    |
|----------------------------------------------------------------------------------------------------|
| Alerts Inventory License Conversion Reports Email Notification Satellites Activity                                                        |
| Email Notification                                                                                                    |
| Daily Event Summary                                                                                                    |
| Receive a daily email summary containing the events selected below                                                                        |
| Email Address:                                                                                                    |
| Alert Events:                                                                                                    |
| Insufficient Licenses - Usage in account exceeds available licenses                                                                       |
| Licenses Expiring - Warning that term-limited licenses will be expiring. Sent 90, 60, 30, 14, 7, 3 and 1 day prior to expiration.         |
| Licenses Expired - Term-limited licenses have expired. Only displayed if Licenses Expiring warning have not been dismissed.               |
| Product Instance Failed to Connect - Product has not successfully connected during its renewal period                                     |
| Product Instance Failed to Renew - Product did not successfully connect within its maximum allowed renewal period.                        |
| Satellite Synchronization Overdue - Satellite has not synchronized within the expected time period.                                       |
| Satellite Unregistered and Removed - Satellite failed to synchronize in 90 days and has been removed.                                     |
| Licenses Not Converted - One or more traditional licenses were not automatically converted to Smart during Product Instance Registration. |
| Informational Events:                                                                                                    |
| New Licenses - An order has been processed and new licenses have been added to the account                                                |
| New Product Instance - A new product instance has successfully registered with the account                                                |
| Licenses Reserved - A product instance has reserved licenses in the account                                                               |
| Status Notification                                                                                                    |
| Receive an email when a Satellite synchronization file has finished processing by Smart Software Manager                                  |
| Save Reset                                                                                                    |

### Get Health Alert Notifications from the FMC

On the FMC side, it is possible to configure a Health Monitor Alert and receive an alert notification of a health event. The Module Smart License Monitor is available to check the Smart License status. The monitor alert supports Syslog, Email, and SNMP trap.

#### This is a configuration example to get a Syslog message when a Smart License monitor event occurs:

| ahaha<br>cisco       | Firepower Management<br>System / Health / Monitor Alerts | Center                     | ۹         | Overview | Analy | sis                                                                       | Policies       | Devices     | Obje | cts   | AMP                |  |  |
|----------------------|----------------------------------------------------------|----------------------------|-----------|----------|-------|---------------------------------------------------------------------------|----------------|-------------|------|-------|--------------------|--|--|
| Active Health Alerts |                                                          |                            |           |          |       |                                                                           |                |             |      |       |                    |  |  |
|                      |                                                          | Configure Health Alerts    |           |          |       |                                                                           |                |             |      |       |                    |  |  |
|                      |                                                          | Health Alert               | Name      |          |       |                                                                           |                |             |      |       |                    |  |  |
|                      |                                                          | Smart-License-Syslog-Alert |           |          |       |                                                                           |                |             |      |       |                    |  |  |
|                      |                                                          | Severity                   |           |          |       | Module                                                                    |                |             |      |       | Alert              |  |  |
|                      |                                                          |                            | Critical  |          |       | Realm                                                                     |                |             |      | syslo | g_for_IPS (Syslog) |  |  |
|                      |                                                          | Warning<br>Normal<br>Error |           |          |       | Reconfiguring Detection<br>Security Intelligence<br>Smart License Monitor |                |             |      | MySy  | vslog (Syslog)     |  |  |
|                      |                                                          |                            |           |          |       |                                                                           |                |             |      |       |                    |  |  |
|                      |                                                          |                            |           |          |       |                                                                           |                |             |      |       |                    |  |  |
|                      |                                                          |                            | Recovered |          |       | Snort Identity Memory Usage                                               |                |             |      |       |                    |  |  |
|                      |                                                          |                            |           |          |       | Threa                                                                     | at Data Updat  | es on Devic |      |       |                    |  |  |
|                      |                                                          |                            |           |          |       | Time                                                                      | Series Data I  | Monitor     |      |       |                    |  |  |
|                      |                                                          |                            |           |          |       | Time                                                                      | Synchronizat   | ion Status  |      |       |                    |  |  |
|                      |                                                          |                            |           |          |       | URL                                                                       | Filtering Moni | tor         |      |       |                    |  |  |
|                      |                                                          |                            |           |          |       | User                                                                      | Agent Status   | Monitor     |      |       |                    |  |  |
|                      |                                                          |                            |           |          |       | VPN                                                                       | Status         |             | *    |       |                    |  |  |

#### This is an example of a Health Alert:

| 8 total                     | 2 warnings | 6 critical   | 0 errors                   |  |  |  |  |  |  |
|-----------------------------|------------|--------------|----------------------------|--|--|--|--|--|--|
| Firepower Management Center |            |              |                            |  |  |  |  |  |  |
| FMC2000-2                   |            |              |                            |  |  |  |  |  |  |
| 9 Smart                     | License S  | mart License | usage is out of compliance |  |  |  |  |  |  |

The Syslog message generated by the FMC is:

<#root>
Mar 13 18:47:10 xx.xx.xx Mar 13 09:47:10 FMC :
HMNOTIFY: Smart License Monitor (Sensor FMC)
: Severity: critical: Smart License usage is out of compliance

Refer to the Health Monitoring for additional details about the Health Monitor Alerts.

#### Multiple FMCs on the Same Smart Account

When multiple FMCs are used on the same Smart Account, each FMC hostname must be unique. When multiple FMCs in CSSM are managed, to distinguish each FMC, the hostname of the each FMC must be

unique. This is useful for FMC Smart License maintenance in operation.

### FMC Must Maintain Internet Connectivity

After registration, the FMC checks the Smart License Cloud and license status every 30 days. If the FMC cannot communicate for 90 days, the licensed function is maintained, but it remains in **Authorization Expired** status. Even in this state, the FMC tries continuously to connect to the Smart License Cloud.

### **Deploy Multiple FMCv**

When the Firepower System is used in a virtual environment, clone (hot or cold) is not officially supported. Each Firepower Management Center virtual (FMCv) is unique because it has authentication information inside. To deploy multiple FMCv, the FMCv must be created from the Open Virtualization Format (OVF) file one at a time. For more information about this limitation, refer to the <u>Cisco Firepower Management</u> <u>Center Virtual for VMware Deployment Quick Start Guide.</u>

# **Frequently Asked Questions (FAQs)**

#### In FTD HA, how many device licenses are required?

When two FTDs are used in High Availability, a license is required for each device. For example, two Threat and Malware licenses are needed if the Intrusive Protection System (IPS) and Advanced Malware Protection (AMP) feature are used on the FTD HA pair.

#### Why are no AnyConnect licenses used by FTD?

After FMC registration to the Smart Account, ensure the AnyConnect License is enabled. To enable the license, navigate to**FMC > Devices**, choose your device, and select **License**. Select the **Pencil** icon, choose the license that is deposited in the Smart Account, and select **Save**.

#### Why is only one AnyConnect license 'In Use' in the Smart Account when 100 users are connected?

This is expected behavior, as Smart Account tracks the number of devices that have this license enabled, not active users connected.

# Why is there the error Device does not have the AnyConnect License after configuration and deployment of a Remote Access VPN by the FMC?

Ensure the FMC is registered to the Smart License Cloud. The expected behavior is Remote Access configuration cannot be deployed when the FMC is unregistered or in Evaluation mode. If the FMC is registered, ensure the AnyConnect License exists in your Smart Account and it is assigned to the device.

To assign a license, navigate toFMC **Devices**, select your device, **License** (Pencil icon). Choose the license in the Smart Account and select **Save**.

Why is there the error Remote Access VPN with SSL cannot be deployed when Export-Controlled Features (Strong-crypto) are disabled when there is a deployment of a Remote Access VPN configuration?

The Remote Access VPN deployed on the FTD requires a Strong Encryption license to be enabled. Ensure a Strong Encryption license is enabled on the FMC. To check the status of the Strong Encryptionl license, navigate to the FMC **System > Licenses > Smart Licensing** and verify Export-Controlled Features are enabled.

#### How to enable a Strong Encryption License if Export-Controlled Features is disabled?

This functionality is enabled automatically if the token used during the registration of the FMC to the Smart Account Cloud has the option **Allow export-controlled functionality on the products registered with this token** enabled. If the token does not have this option enabled, de-register the FMC and register it again with this option enabled.

# What can be done if the option 'Allow export-controlled functionality on the products registered with this token' is not available when the token is generated?

Contact your Cisco Account team.

# Why is the error 'Strong crypto (that is, encryption algorithm greater than DES) for VPN topology s2s is not supported' received?

This error is displayed when the FMC uses Evaluation mode or the Smart License Account is not entitled to a Strong Encryption license. Verify the FMC is registered to the License Authority and **Allow export-controlled functionality on the products registered with this token** is enabled. If the Smart Account is not allowed to use a Strong Encryption license, deployment of VPN Site-to-Site configuration with ciphers stronger than DES is not allowed.

#### Why is an 'Out of Compliance' status on the FMC received?

The device can become out of compliance when one of the managed devices uses unavailable licenses.

#### How can the 'Out of Compliance' status be corrected?

Follow the steps described in the Firepower Configuration Guide:

- 1. Look at the Smart Licenses section at the bottom of the page to determine which licenses are needed.
- 2. Purchase the required licenses through your usual channels.

3. In Cisco Smart Software Manager (<u>https://software.cisco.com/#SmartLicensing-Inventory</u>), verify the licenses appear in your virtual account.

#### 4. In the FMC, select **System > Licenses > Smart Licenses**.

#### 5. Select **Re-Authorize**.

The full procedure can be found in Licensing the Firepower System.

#### What are the Firepower Threat Defense Base features?

The Base license allows:

- Configuration of FTD devices to switch and route (which includes DHCP Relay and NAT).
- Configuration of FTD devices in a high availability (HA) mode.
- Configuration of security modules as a cluster within a Firepower 9300 chassis (intra-chassis cluster).
- Configuration of Firepower 9300 or Firepower 4100 series devices (FTD) as a cluster (inter-chassis

cluster).

• Configuration of user and application control and addition of user and application conditions to access control rules.

#### How can the Firepower Threat Defense Base Features License be obtained?

A Base license is automatically included with every purchase of a Firepower Threat Defense or Firepower Threat Defense Virtual device. It is automatically added to your Smart Account when FTD registers to the FMC.

#### Which IP addresses must be allowed in the path between the FMC and the Smart License Cloud?

The FMC uses the IP address on port 443 to communicate with the Smart License Cloud.

That IP address (<u>https://tools.cisco.com</u>) is resolved to these IP addresses:

- 72.163.4.38
- 173.37.145.8

For FMC versions higher than 7.3, it connects to <u>https://smartreceiver.cisco.com</u> which resolves to these IP addresses:

• 146.112.59.81

## **Related Information**

- <u>Firepower Management Center Configuration Guides</u>
- <u>Cisco Live Smart Licensing Overview: BRKARC-2034</u>
- <u>Cisco Secure Firewall Management Center Feature Licenses</u>
- <u>Cisco Smart Software Licensing Frequently Asked Questions (FAQs)</u>